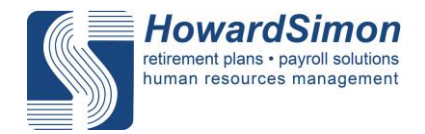

## Setting ACA Status in the Payroll System

Clients of *HowardSimon* do not need to worry about the ACA's new reporting requirements for employers - *HowardSimon* will file Form 1094-C and Form 1095-C on your behalf. To ensure accurate filing, employers must keep employee information up to date within the payroll system. We will begin running compliance testing and configuring reporting as early as August, so please try to have the status of your employees updated by **July 31, 2015**.

The first step in the process is to classify employees and determine your total number of employees, according to ACA regulations. In the future, we will be requesting more detailed information regarding your corporate structure and your specific insurance coverage. We will send additional correspondence on these items later in the coming months.

If you are an employer who had 50 employees (part-time and full-time combined) in 2014, please use the instructions provided to setup the ACA status within the payroll system. Employers with fewer than 50 employees in 2014 do not need to configure the ACA status for employees.

Before we begin, let's address a few commonly asked questions . . .

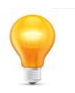

## What is a full-time employee?

A full-time employee completes, on average, at least 30 hours of service per week, or at least 130 hours of service in a calendar month. (Note: teachers and other education employees count as full-time employees even though their hours may differ from a traditional full-time schedule.)

### What is a part-time employee?

A part-time employee works more than 120 days per year but completes fewer service hours than required to be considered full-time. Seasonal employees (working 120 or fewer days per year) do not factor into determining an employer's ALE status and filing requirements; employers need to categorize employees as seasonal in the payroll system.

#### What is considered a service hour?

A service hour equates to an hour that an employee is paid, or entitled to payment for the performance of duties for the employer. Employers must also include hours for which an employee does not perform duties but is paid or entitled to payment, such as vacation, holiday, illness, incapacity (including disability), layoff, jury duty, military duty of leave of absence, etc.

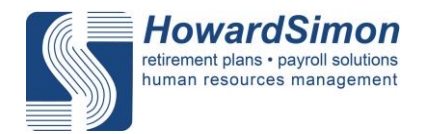

## How can employers determine if they are subject to ACA filing requirements?

Employers must comply with ACA filing requirements if they qualify as an applicable large employer (ALE). ALE status is based on the total number of combined full-time and full-time equivalent (FTE) employees. FTEs are determined by the service hours of part-time employees.

#### How are full-time equivalents calculated?

Full-time equivalent (FTE) employees are calculated by combining the total service hours of all part-time employees for the month (up to 120 hours per employee) and divided by 120. If the total number of hours worked by an employee is not a whole number, the employees' total is rounded down to the nearest whole number.

The provided instructions will aid employers only in configuring an ACA status of part-time or full-time for their employees; **employers do not need to take the time to calculate FTEs**. *HowardSimon* will be following up with more detailed information on how we will help our clients calculate FTEs and determine ALE status through reporting capabilities within the payroll system.

## Instructions on Configuring the ACA Status for Employees: EE ACA Status Bulk Update Tab

You may have noticed that *HowardSimon*'s team has been hard at work updating the payroll system to assist with new regulations brought on by the Affordable Care Act (ACA). You will find new ACA-focused tools available to you, including the EE ACA Status Bulk Update tab.

Please do not hesitate to contact our customer service team to schedule time if you would like any assistance with this process.

Objective: Provide each existing employee with an ACA Status in the payroll system. By performing a bulk update with the EE ACA Status Bulk Update tab, the ACA Status tab will be updated under each employee (skip to page 4 for instructions on individually setting ACA status for employees).

- 1. Access the new EE ACA Status Bulk Update tab found under Company Setup within Company Maintenance.
- 2. The effective date should be set to 01/01/2014 in order to accommodate the look back period established by the IRS.
- 3. Change the ACA Status field to "No Status." The system will retrieve all unlabeled employees.

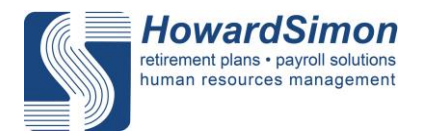

| fective Date  | 01/01/2014                                    |                     | Filter1 | Auto Pay        | •    | Value1 | All                | - |   |
|---------------|-----------------------------------------------|---------------------|---------|-----------------|------|--------|--------------------|---|---|
| CA Status     | No Status                                     |                     | Filter2 | Employee Status | ·    | Value2 | All Non-terminated |   |   |
| Employee Name | ACA Variable Seasonal<br>Status Hour Seasonal | Start Date End Date |         |                 |      |        |                    |   | _ |
| Ruff, Test    | No Status                                     |                     |         |                 |      |        |                    |   |   |
|               |                                               |                     |         |                 |      |        |                    |   |   |
|               |                                               |                     |         |                 |      |        |                    |   |   |
|               |                                               |                     |         |                 |      |        |                    |   |   |
|               |                                               |                     |         |                 |      |        |                    |   |   |
|               |                                               |                     |         |                 |      |        |                    |   |   |
|               |                                               |                     |         |                 |      |        |                    |   |   |
|               |                                               |                     |         |                 |      |        |                    |   |   |
|               |                                               |                     |         |                 |      |        |                    |   |   |
|               | N                                             | wy Statu is         |         | Variable Hour   | Saar | opal   |                    |   |   |

Please feel free to contact *HowardSimon* at 847-945-0340 for any assistance in utilizing filters to determine part-time and full-time status of your employees.

- 4. Select a single employee or multiple employees and use the *New Status* dropdown menu to categorize as part-time or full-time.
- 5. Mark the *Variable Hour* and *Seasonal* status of employees (if known) by utilizing the drop down menus available for these fields. Clicking Update Selected to set the employee status.
  - Variable employees are employees paid on an hourly basis without a fixed number of hours.
  - Seasonal employees work 120 or fewer days in the year.
- 6. You may refine the list into part-time or full-time employees by utilizing the filters and values; keep the ACA Status field as "No Status" to determine which employees need an ACA Status.

If all applicable employees based on filtering have the same ACA Status, utilize the *Select All* button. Use the Ctrl key to individually select employees.

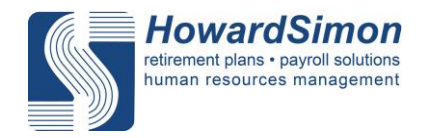

Because of the unique setup of each company within the payroll system, employers must utilize the filters based on the pay structure of their company.

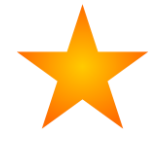

| Filter          | Value              |
|-----------------|--------------------|
| Auto Pay        | Hours              |
| Auto Pay        | Salary             |
| Auto Pay        | No Set             |
| Employee Status | All Non-terminated |
| Employee Type   | Regular Full-time  |
| Employee Type   | Regular Part-time  |

## **Useful Filters and Values**

Please note: Values are based on the information already provided within the payroll system; therefore, only employees with an established employee type of part-time or full-time will be listed when using the Employee Type filter. If you currently do not utilize an Employee Type but would like to, please contact your dedicated support representative.

- 7. Click *Update Selected* to update the ACA Status of the selected employees.
- 8. The final step is to double check that all employees have an ACA status.

Set Filter1 and Filter2 to Employee Status and set Value1 and Value2 to All Non-terminated. Select "No Status" from the *ACA Status* dropdown menu. The objective of this step is to discover if any employees remain without an ACA status. If so, individually enter a new status for each employee listed. Click the *Update Selected* button to add an ACA Status.

## **Updating Existing Individual Employees**

For existing employees, the ACA Status tab now appears under each employee, allowing employers to mark the employee as part-time or full-time. Within the ACA Status tab, employers should also mark all applicable employees as Variable Hour, Seasonal, Exempt from Individual Mandate (more information regarding exemptions can be found at <u>http://www.irs.gov/Affordable-Care-Act/Individualsand-Families/Questions-and-Answers-on-the-Individual-Shared-Responsibility-Provision</u>) and Premium Credit if the employee received a premium credit from healthcare.gov or the marketplace.

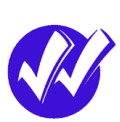

| HowardS<br>retirement plans • pay<br>human resources m | Finon<br>yroll solutions<br>hanagement                                  |                                                                                                    |                                                |                                          |
|--------------------------------------------------------|-------------------------------------------------------------------------|----------------------------------------------------------------------------------------------------|------------------------------------------------|------------------------------------------|
|                                                        | 401(k) ACA Status Accruais Auto Pays Deductions Demographics Dependence | dents   Dir Dep   Documents   Education   Emergency   Events   Fringe   Information   Insurance   Labor Allocation   Misc | ellaneous   Pay History   Prev Empl   Rates/Re | views   Skills   Status/Position   Taxes |
|                                                        | ACA Status - abbate, nick ciero (123                                    | 3459)                                                                                                    |                                                | *                                        |
|                                                        | ACA Status Code Start Date End Date<br>Full Time 05/14/2015 Forever     |                                                                                                    |                                                |                                          |
|                                                        | ACA Status                                                              |                                                                                                    |                                                |                                          |
|                                                        | Employee ACA Status - Fu                                                | II Time                                                                                                    |                                                |                                          |
|                                                        | ACA Status                                                              | Description                                                                                                    | Start Date                                     | End Date                                 |
|                                                        | Full Time                                                               | 30 hours or more a week                                                                                                   | 05/14/2015                                     | 12/31/2100                               |
|                                                        | ⊭ Variable Hour<br>⊏ Seasonal                                           | □ Exempt from Individual Mandate                                                                                          | Premium Credit                                 |                                          |

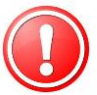

After setting an ACA Status for all employees, open the EE ACA Status Audit tab.

## Instructions on Auditing the ACA Status for Employees: ACA Status Audit Tab

Another new useful ACA-focused tab is the ACA Status Audit tab. Employers should use this tab as a means to double-check the existing ACA Status of their employees; the tab cannot be utilized for employees with no status.

# **Objective:** Verify that employees have the correct ACA status of Part Time or Full Time.

- 1. Select Variable Hour Employee.
- 2. Set the effective date to January 1, 2014. Select a 6 month measurement period from 2014, such as July 1, 2014 to December 31, 2014.

|                                                                               | Variable Hour Em                                                                                                    | ip                                                                                                    |                                                                                                    | Effe                                                                                                    | 1/            | 1/2014     |          | $\supset$                                                    | From 7/ 1/2014 - To 12/31/2014 |           |       |    |                  |    |
|-------------------------------------------------------------------------------|----------------------------------------------------------------------------------------------------|----------------------------------------------------------------------------------------------------|----------------------------------------------------------------------------------------------------|----------------------------------------------------------------------------------------------------|---------------|------------|----------|--------------------------------------------------------------|--------------------------------|-----------|-------|----|------------------|----|
| Ave                                                                           | rage Hours                                                                                                    | r⊨mp                                                                                                    |                                                                                                    | ACA                                                                                                    | A Earni       | ngs        |          |                                                              | Hire Date                      | <u>.</u>  |       |    | 1                |    |
| c<br>e                                                                        | 130 Hours Per Mo<br>30 Hours Per We                                                                                                    | onth<br>ek                                                                                                    |                                                                                                    |                                                                                                    | Code<br>Group | -          |          | •                                                            | From                           | 1/ 1/1900 | •     | То | 12/31/2100       |    |
| F                                                                             | Filter 1 Auto Pay                                                                                                    |                                                                                                    | • v                                                                                                    | alue 1 A                                                                                                    | JI            |            | •        | Filter 2                                                     | Employee                       | Status •  | Value | 2  | All Non-terminat | ed |
|                                                                               |                                                                                                    |                                                                                                    |                                                                                                    |                                                                                                    | Avg           | Projected  | New ACA  | Audit                                                        |                                |           |       |    |                  |    |
| E ID                                                                          | Employee Name                                                                                                    | ACA Status                                                                                                    | Start Date                                                                                                    | End Date                                                                                                    | MAINTE        | ACA Frates | Tinking. |                                                              |                                |           |       |    |                  |    |
| E 1D                                                                          | Employee Name<br>Steady, Stanley Middle                                                                                                    | ACA Status<br>Full Time                                                                                                    | Start Date<br>01/01/2014                                                                                                    | 12/31/2100                                                                                                    | Hours         | ACA Status | Status   | View                                                         |                                |           |       |    |                  |    |
| E ID<br>1262<br>1563                                                          | Employee Name<br>Steady, Stanley Middle<br>Job Code, Johny                                                                                                    | ACA Status<br>Full Time<br>Full Time                                                                                            | Start Date<br>01/01/2014<br>01/01/2014                                                                                                   | 12/31/2100<br>12/31/2100                                                                                                   | Hours         | ACA Status | Status   | View<br>View                                                 |                                |           |       |    |                  |    |
| 282<br>563<br>246                                                             | Employee Name<br>Steady, Stariey Middle<br>Job Code, Johny<br>Complicated, Carl                                                                                                   | ACA Status<br>Full Time<br>Full Time<br>Full Time                                                                               | Start Date<br>01/01/2014<br>01/01/2014<br>01/01/2014                                                                                     | 12/31/2100<br>12/31/2100<br>12/31/2100                                                                                     | Hours         | ACA Status | Status   | View<br>View<br>View                                         |                                |           |       |    |                  |    |
| 282<br>563<br>246<br>085                                                      | Employee Name<br>Steady, Stanley Middle<br>Job Code, Johny<br>Complicated, Carl<br>The, Big Guy                                                                                   | ACA Status<br>Full Time<br>Full Time<br>Full Time<br>Full Time                                                                  | Start Date<br>01/01/2014<br>01/01/2014<br>01/01/2014<br>01/01/2014                                                                       | 12/31/2100<br>12/31/2100<br>12/31/2100<br>12/31/2100<br>12/31/2100                                                         | Hours         | ACA Status | Status   | View<br>View<br>View<br>View<br>View                         |                                |           |       |    |                  |    |
| E ID<br>1262<br>1563<br>1246<br>085<br>526                                    | Employee Name<br>Steady, Stanley Middle<br>Job Code, Johny<br>Complicated, Carl<br>The, Big Ouy<br>Mary, MutiCo                                                                   | ACA Status<br>Full Time<br>Full Time<br>Full Time<br>Full Time<br>Full Time<br>Full Time                                        | Start Date<br>01/01/2014<br>01/01/2014<br>01/01/2014<br>01/01/2014<br>01/01/2014                                                         | 12/31/2100<br>12/31/2100<br>12/31/2100<br>12/31/2100<br>12/31/2100<br>12/31/2100                                           | Hours         | ACA Status | Status   | View<br>View<br>View<br>View<br>View<br>View                 |                                |           |       |    |                  |    |
| E ID<br>5262<br>7563<br>5246<br>0085<br>1526<br>1526<br>1054                  | Employee Name<br>Steady, Starley Iliddle<br>Job Code, Johny<br>Complicated, Carl<br>The, Big Gay<br>Mary, MutCo<br>Tipped, Tommy                                                  | ACA Status<br>Full Time<br>Full Time<br>Full Time<br>Full Time<br>Full Time<br>Full Time                                        | Start Date<br>01/01/2014<br>01/01/2014<br>01/01/2014<br>01/01/2014<br>01/01/2014<br>01/01/2014                                           | 12/31/2100<br>12/31/2100<br>12/31/2100<br>12/31/2100<br>12/31/2100<br>12/31/2100<br>12/31/2100                             | Hours         | ACA Status | Status   | View<br>View<br>View<br>View<br>View<br>View<br>View<br>View |                                |           |       |    |                  |    |
| E ID<br>5262<br>7563<br>8246<br>0085<br>1526<br>5054<br>2471                  | Employee Name<br>Steady, Starley Middle<br>Job Code, Johny<br>Complicated, Carl<br>The, Big Guy<br>Mary, MutCo<br>Tipped, Tommy<br>Fringe, Felix                                  | ACA Status<br>Full Time<br>Full Time<br>Full Time<br>Full Time<br>Full Time<br>Full Time<br>Full Time                           | Start Date<br>01/01/2014<br>01/01/2014<br>01/01/2014<br>01/01/2014<br>01/01/2014<br>01/01/2014<br>01/01/2014                             | 12/31/2100<br>12/31/2100<br>12/31/2100<br>12/31/2100<br>12/31/2100<br>12/31/2100<br>12/31/2100<br>12/31/2100               | Hours         | ACA Status | Status   | View<br>View<br>View<br>View<br>View<br>View<br>View<br>View |                                |           |       |    |                  |    |
| E ID<br>5282<br>7563<br>8246<br>0085<br>1528<br>5054<br>2471<br>5682          | Employee Name<br>Steady, Stanley Inddle<br>Job Code, Johny<br>Complicated, Carl<br>The, Big Oay<br>Mary, MutCo<br>Tapped, Tommy<br>Fringe, Fells<br>MutState, Max                 | ACA Status<br>FullTime<br>FullTime<br>FullTime<br>FullTime<br>FullTime<br>FullTime<br>FullTime<br>FullTime                      | Start Date<br>01/01/2014<br>01/01/2014<br>01/01/2014<br>01/01/2014<br>01/01/2014<br>01/01/2014<br>01/01/2014<br>01/01/2014               | 12/31/2100<br>12/31/2100<br>12/31/2100<br>12/31/2100<br>12/31/2100<br>12/31/2100<br>12/31/2100<br>12/31/2100<br>12/31/2100 | Hours         | ACA Status | Status   | View<br>View<br>View<br>View<br>View<br>View<br>View<br>View |                                |           |       |    |                  |    |
| EE ID<br>5262<br>7563<br>8246<br>0085<br>1526<br>5054<br>7471<br>5682<br>1543 | Employee Name<br>Steady, Staniay Nadle<br>Job Code, Johny<br>Complicated, Carl<br>The, Big Guy<br>Mary, MutCo<br>Tipped, Tommy<br>Fringe, Felst<br>MutDitte, Max<br>Bobby, BothCo | ACA Status<br>Full Time<br>Full Time<br>Full Time<br>Full Time<br>Full Time<br>Full Time<br>Full Time<br>Full Time<br>Full Time | Start Date<br>01/01/2014<br>01/01/2014<br>01/01/2014<br>01/01/2014<br>01/01/2014<br>01/01/2014<br>01/01/2014<br>01/01/2014<br>01/01/2014 | 12/31/2100<br>12/31/2100<br>12/31/2100<br>12/31/2100<br>12/31/2100<br>12/31/2100<br>12/31/2100<br>12/31/2100<br>12/31/2100 | Hours         | ACA Status | Status   | View<br>View<br>View<br>View<br>View<br>View<br>View<br>View |                                |           |       |    |                  |    |

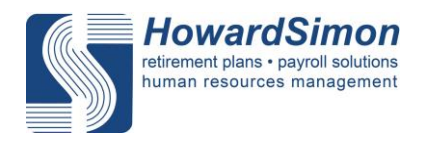

- 3. Select the average hours to be calculated per month or per week (the IRS accepts either method).
- 4. Click the *Calculate Status* button and the system displays variable hour employees along with valuable information including the current ACA Status in the system, the employee's average hours, the projected ACA Status, and the New ACA Status (suggested by the system based on average hours). If the *New ACA Status* differs from the current ACA Status, the system highlights the employee.
- 5. Clicking on the *View* button under the Audit Results to display detailed information regarding the employee status and any discrepancies.

|                                      | able Hour Status                                                                 |                        |            | - 1                          | Effectiv                                                       | ve Date                                                             |                                                         |                        |                                             | Measureme   | ent Period |   |         |                    |   |
|--------------------------------------|----------------------------------------------------------------------------------|------------------------|------------|------------------------------|----------------------------------------------------------------|---------------------------------------------------------------------|---------------------------------------------------------|------------------------|---------------------------------------------|-------------|------------|---|---------|--------------------|---|
| с e                                  | Variable Hour Em<br>Non-variable Hou                                             | p<br>r Emp             |            |                              |                                                                | 1/ 1/20                                                             | 14                                                      |                        | -                                           | From        | 11/ 1/2013 |   | • To    | 10/31/2014         |   |
| Avei                                 | rage Hours                                                                       |                        |            | Millennium Pa                | yroll                                                          |                                                                     |                                                         |                        | *                                           | Hire Date   |            |   |         |                    |   |
| 0                                    | 130 Hours Per Mo<br>30 Hours Per Wee                                             | enth<br>ek             |            | En En                        | nployee ID<br>rors: [0], W<br>arnings:                         | : [9] Emple<br>/amings: [1], Inf                                    | oyee Name: (Si<br>ormational Ite                        | mon, Brad ]<br>ms: [1] |                                             | From        | 1/ 1/1900  |   | • To    | 12/31/2100         |   |
|                                      | Filter 1 Auto Pay                                                                |                        | •          | [M<br>th<br>te<br>Int<br>[in | farning_00<br>is employe<br>cords.<br>formationa<br>fo_001] Af | 1] One or more<br>te. Please exami<br>al Items:<br>CA Status record | breaks in serv<br>ine and verify t<br>ds exist for this | employee whi           | etected for<br>pay history<br>ch start on a | Employee \$ | Status     | • | Value 2 | All Non-terminated | • |
| EID                                  | Employee Name                                                                    | ACA Status             | Start Date | fu                           | ture date.                                                     |                                                                     |                                                         |                        |                                             |             |            |   |         |                    |   |
| 2                                    | Doe, John D                                                                      | No Status              | 11/01/2013 | 1                            |                                                                |                                                                     |                                                         |                        |                                             |             |            |   |         |                    |   |
|                                      | Goldberg, William<br>Goldberg, William                                           | No Status              | 11/01/2013 |                              |                                                                |                                                                     |                                                         |                        | OK                                          |             |            |   |         |                    |   |
| 6                                    | Test, Test                                                                       | No Status              | 11/01/2013 | -                            |                                                                |                                                                     |                                                         |                        |                                             |             |            |   |         |                    |   |
| 6                                    | Test, Test                                                                       | Part Time              | 02/01/2014 | 12/31/2014                   | 0.00                                                           | Part Time                                                           | Part Time                                               | View                   | _                                           |             |            |   |         |                    |   |
| 2                                    | nobody, fool                                                                     | No Status              | 11/01/2013 | 01/31/2014                   | 0.00                                                           | Part Time                                                           | Part Time                                               | View                   | 1                                           |             |            |   |         |                    |   |
|                                      | hobody, tool                                                                     | Part Time              | 02/01/2014 | 12/31/2014                   | 0.00                                                           | Part Time                                                           | Part Time                                               | View                   | 1                                           |             |            |   |         |                    |   |
|                                      | Simon, Brad                                                                      | Part Time              | 02/01/2014 | 12/31/2014                   | 0.00                                                           | Part Time                                                           | Part Time                                               | View                   | 1                                           |             |            |   |         |                    |   |
| 199                                  | Simon, Test                                                                      | No Status              | 11/01/2013 | 01/31/2014                   | 0.00                                                           | Part Time                                                           | Part Time                                               | View                   |                                             |             |            |   |         |                    |   |
| 999                                  | Simon, Test                                                                      | Part Time              | 02/01/2014 | 12/31/2014                   | 0.00                                                           | Part Time                                                           | Part Time                                               | View                   |                                             |             |            |   |         |                    |   |
| 001                                  | Simon, Brad                                                                      | No Status              | 11/01/2013 | 01/31/2014                   | 0.00                                                           | Part Time                                                           | Part Time                                               | View                   |                                             |             |            |   |         |                    |   |
| 001                                  | Simon, Brød                                                                      | Part Time              | 02/01/2014 | 12/31/2014                   | 0.00                                                           | Part Time                                                           | Part Time                                               | View                   | 1                                           |             |            |   |         |                    |   |
|                                      | simon, maddle rae                                                                | No Status              | 11/01/2013 | 01/31/2014                   | 0.00                                                           | Part Time                                                           | Part Time                                               | View                   |                                             |             |            |   |         |                    |   |
| 345                                  | smon, maddle rae                                                                 | Part Time              | 02/01/2014 | 12/31/2014                   | 0.00                                                           | Part Time                                                           | Part Time                                               | View                   |                                             |             |            |   |         |                    |   |
| 345<br>345                           |                                                                                  | NO STATUS              | 11/01/2013 | 01/31/2014                   | 0.00                                                           | Part Time                                                           | Part Time                                               | View                   |                                             |             |            |   |         |                    |   |
| 345<br>345<br>345                    | schickering, erica lauren                                                        | Dart Time              | 02/01/2014 | 12/31/2014                   | 0.00                                                           | Darf Tema                                                           | COMPACT AND A                                           | V.Santai               | •                                           |             |            |   |         |                    |   |
| 2345<br>2345<br>2345<br>2345<br>2345 | schickerling, erica lauren<br>schickerling, erica lauren<br>Simon, Owen Benjamin | Part Time<br>No Status | 02/01/2014 | 12/31/2014                   | 0.00                                                           | Part Time<br>Part Time                                              | Part Time<br>Part Time                                  | View                   | 1                                           |             |            |   |         |                    |   |

- 6. To accept the *Projected ACA Status*, click the *Update Status* button. To override the suggested status, click on the *New ACA Status* of the individual employee and use the dropdown menu to select the appropriate status.
- 7. Once finished modifying employees, click the *Update Status* button.
- 8. Repeat steps 1-7 for Non-variable hourly employees.

*HowardSimon* will use the ACA status in the payroll system to file information on behalf of our clients; therefore, it is VERY IMPORTANT that employers enter an accurate ACA status for each employee. Please take the time to complete ACA status updates by July 31, 2015.

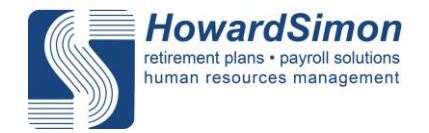

## **Entering an ACA Status for New Employees**

When adding a new employee into the payroll system, employers must now enter an ACA Status. An ACA Status field now appears within the New Employee wizard; this field allows employers to mark the employee as part-time or full-time.

| Basic Inform | ation          |            |                   |      |      |              |  |
|--------------|----------------|------------|-------------------|------|------|--------------|--|
| ID 11        | Last Name      |            | First Name        |      |      | Middle       |  |
| Address 1    |                |            |                   |      |      |              |  |
| Address 2    |                |            |                   |      |      |              |  |
| City         |                | State      |                   | ٠    | ZIP  |              |  |
| Sex          | •              | Birth Date | 0                 |      | SSN  |              |  |
| Department a | and Status Inf | ormation   |                   |      |      |              |  |
| Status A - A | ctive          | • H        | ire Date 10/21/20 | 14 [ | Work | er Comp Code |  |
| Department   |                | Division   |                   |      |      |              |  |
| 500 - Custon | er Service     | + 20 Lex   | ington            | _    | _    |              |  |
| ACA Status   |                |            |                   |      |      | 5            |  |

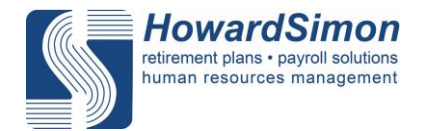

## Helpful Examples on Filtering in the EE ACA Status Bulk Update Tab

Example of Updating Full-time Employees Using Filtering

Scenario: All auto paid, salaried employees are full-time.

#### Setting ACA Status:

1. Set Filter1 to Auto Pay and Value1 to Salary.

2. Set *Filter2* to *Employee Status* and *Value2* to *All Non-terminated*.

| A Status All IIIIIIIIIIIIIIIIIIIIIIIIIIIIIIIIII                                                                                                    | CA Statu     File?     Imployee Status     Value?     All Non-terminated                                                                                                    | ffe | ctive Date         | 01/0      | 01/2014  |          |            |            | Filter1 |   | Auto Pay        | - | Value1 | Salary             | • |  |
|----------------------------------------------------------------------------------------------------|----------------------------------------------------------------------------------------------------|-----|--------------------|-----------|----------|----------|------------|------------|---------|---|-----------------|---|--------|--------------------|---|--|
| Employee Name         ACA<br>Noor         Value<br>Noor         Search Mark         End Date           5         Parch Johnry MJ         ANTime         02021031         12012100           7         Indoxy foil         Part Time         02021031         12012100           9         Nach All         Part Time         02021031         12012014           9         Nach All         Part Time         02021031         12012014           9         Nach All         Part Time         02021031         12012014           9         Nach All         Part Time         02021031         12012014           9         Nach All         Part Time         02021031         12012014           10         Casco, Cain Part Time         04242041         12012014           2         Roundas, Drew         Part Time         04242041         12012014           2         Roundas, Drew         Part Time         04192015         04222015           3         Jastewicz, Banca         Fut Time         04192015         04222015        | Image: Normal with the state of the state of the stat                 | ACA | Status             | All       |          |          |            | •          | Filter2 | C | Employee Status |   | Value2 | All Non-terminated | • |  |
| Byoth, Johnsy MJ         Partine         02020131         12010110           Osoboly, Soil         Part Time         02020131         12010104           Pusch, Jack B.         Part Time         02020131         12010014           Pysol, Jack B.         Part Time         02020131         12010014           Pysol, Jack B.         Part Time         020201204         12010014           Pysol, Jack B.         Part Time         020201204         12010014           Pysol, Jack B.         Part Time         0202012044         12010014           Pysol, Jack B.         Part Time         0202012044         12010014           Pysol, Jack B.         Part Time         0202012044         12010014           Pysol, Jack B.         Part Time         04202014         12010014           Pysol, Jack B.         Part Time         040402015         04202015           B Cacoo, Kabyn E.         Full Time         040402015         042202015           PartBerweiz, Blanca         Pull Time         040402015         042202015 | b     b     b     b     b     b       7     b     b     b     b     b     b       7     b     b     b     b     b     b       7     b     b     b     b     b     b       40     b     b     b     b     b     b       40     b     b     b     b     b     b       40     b     b     b     b     b     b       40     b     b     b     b     b     b       41     b     b     b     b     b     b       42     b     b     b     b     b     b       43     b     b     b     b     b     b       44     b     b     b     b     b     b       45     b     b     b     b     b     b       46     b     b     b     b     b     b       46     b     b     b     b     b     b       46     b     b     b     b     b     b       47     b     b     b     b     b     b                                                                                                    | ID  | Employee Name      | ACA       | Variable | Seasonal | Start Date | End Date   |         |   |                 |   |        |                    |   |  |
| 7         0000, ford         Part Time         020470344         12012034           9         Winder, Jack         Part Time         020470344         12012034           9         Park, Jack         Part Time         020470344         12012034           9         Jaki Asim         Part Time         020470344         12012034           9         Jaki Asim         Part Time         020470344         12012034           9         Jaki Asim         Part Time         020470344         12012034           10         Jaki Asim         Part Time         024470344         12012034           10         Gacobo, Kalm         Part Time         044424934         12012034           2         Kpontaks, Drew         Part Time         044242934         120120345           2         Kpontaks, Drew         Part Time         044242934         120120345           3         Jakewicz, Bianca         Full Time         044242934         120120345                                                                               | 7     Work     Put The     00000000       9     Work     Ask     Put The     00000000       10     Ryn. Ask     Put The     00000000     12010014       100     Ryn. Ask     Put The     00000000     12010014       100     Ryn. Ask     Put The     00000000     12010014       100     Ryn. Ask     Put The     00000000     12010014       100     Ryn. Ask     Put The     00000000     12010014       100     Ryn. Ask     Put The     00000000     12010014       100     Cacco, Ash     Put The     00000000     12010014       100     Cacco, Ash     Put The     00000000     00000000       100     Cacco, Ash     Put The     00000000     00000000       100     Lacco, Cach     Put The     00000000     00000000       100     Jaskewicz, Banca     Put The     00000000     00000000       100     Jaskewicz, Banca     Put The     000000000     00000000       100     Jaskewicz, Banca     Put The     00000000     00000000       100     Jaskewicz, Banca     Put The     00000000     00000000       100     Jaskewicz, Banca     Put The     000000000       100                                                                                                    | 5   | Payroll, Johnny MJ | FullTime  | Hour     |          | 02/21/2013 | 12/31/2100 |         |   |                 |   |        |                    |   |  |
| B Inde, Jack B.         Part Time         004/02/44         12010014           D Nyan, Jack         Part Time         004/02/44         12010014           J Nyan, Andrew         Part Time         004/02/44         12010014           J Nyan, Andrew         Part Time         004/02/44         12010014           J Nyan, Color         Part Time         004/02/44         12010014           J Machael         Part Time         004/02/44         12010014           A Machaev         Part Time         004/02/44         12010014           Kason, Colon         Part Time         004/02/44         12010014           Kason, Kasyn E         Pall Time         044/02/44         12010014           S Cason, Kasyn E         Pall Time         044/02/44         12010014           J Antewirez, Blanca         Pall Time         044/02/44         12010014                                                                                                    | Nimeli, Asa Si.         Par Time         2001/00/41         1001/00/41           Nimeli, Asa Si.         Par Time         2001/00/41         1001/00/41           Nimeli, Asa Si.         Par Time         2001/00/41         1001/00/41           Nimeli, Asa Si.         Par Time         2001/00/41         1001/00/41           A Michael         Par Time         2001/00/41         1001/00/41           A Michael         Par Time         2001/00/41         1001/00/41           A Michael         Par Time         2001/00/41         1001/00/41           A Michael         Par Time         2001/00/41         1001/00/41           A Michael         Par Time         2001/00/41         1001/00/41           A Michael         Par Time         2001/00/41         1001/00/41           B Cacco, Kabyn E         Full Time         2001/00/41         2001/00/41           B Anderwicz, Bancia         Full Time         2001/00/41         2001/00/41           B Anderwicz, Bancia         Full Time         2001/00/41         2001/00/41           B Anderwicz, Bancia         Full Time         2001/00/41         2001/00/41           B Anderwicz, Bancia         Full Time         2001/00/41         2001/00/41           B Anderwicz, Bancia                                                                                                    | 7   | nobody, fool       | Part Time |          |          | 02/01/2014 | 12/31/2014 |         |   |                 |   |        |                    |   |  |
| Di Nyun, Josh     Part Time     0004/0014     12010014       Ji Nyuh, Adiew     Part Time     0004/0014     12010014       Di Nyun, Marken     Part Time     0004/0014     12010014       Di Saco, Cain     Part Time     0044/0014     12010014       Z Keparaka, Drew     Part Time     044/0014     12010014       Di Saco, Cain     Part Time     044/0014     12010014       Di Saco, Cain     Part Time     044/0014     12010014       Di Saco, Cain     Part Time     044/0014     12010014       Di Saco, Cain     Part Time     044/0014     12010014       Di Saco, Cain     Part Time     044/0014     12010014       Di Saco, Cain     Part Time     044/0014     12010014       Di Saco, Cain     Part Time     044/0014     12010014       Di Saco, Cain     Part Time     044/0014     12010014       Di Saco, Cain     Full Time     044/0014     12010014       Di Saco, Cain     Full Time     044/0014     12010014       Di Saco, Cain     Full Time     044/0014     12010014                                                | I Nyu, Jack Part Time 02001004 12010014 02001004 0200100 0400000 04000000                                                                                                    | 9   | Nimble, Jack B.    | Part Time |          |          | 02/01/2014 | 12/31/2014 |         |   |                 |   |        |                    |   |  |
| Byack, Andrew         Part Time         00040294 12010014           A, Michael         Part Time         00040294 12010014           Cacco, Colin         Part Time         00420294 12010014           Agerada, Drew         Part Time         00420295 12010014           Cacco, Kagin E         Full Time         04420295 04220015           Jankewicz, Bianca         Part Time         04601295 04222015                                                                                                    | Bysch, Andrew Part Time 000070914 120102014     Bysch, Michael     Bysch, Michael        | 2   | Ryan, Jack         | Part Time |          |          | 02/01/2014 | 12/31/2014 |         |   |                 |   |        |                    |   |  |
| J. M.Khosli         Purt Time         004/2014         1201/014           Cacco, Calin         Purt Time         004/2014         1201/014           Keparata, Drew         Purt Time         004/2014         1201/014           Cacco, Caling         Full Time         004/2014         1201/014           Jankewicz, Bianca         Full Time         0101/2015         04/22/015                                                                                                    | A Michael Part Time Bearbard 120102014 Acacoo. Caling Part Time Bearbard 120102014 Acacoo. Caling Part Time Bearbard 120102014 Bearbard Part Time Bearbard 120102014 Bearbard 120102014 Bearbard 120102014 Bearbard 120102014 |     | Ryan, Andrew       | Part Time |          |          | 02/01/2014 | 12/31/2014 |         |   |                 |   |        |                    |   |  |
| L         Good, Colin         PartTime         04/24/2014           Keynalia, Drww         PartTime         04/24/2014           S         Cacco, Ka6yn E         Full Time         04/04/2015           Janisewscz, Bianca         Pal Time         04/04/2015         04/22/2015                                                                                                    | l Gaco, Salon Part Time H4242004 12310204<br>Reventa, Environ Part Time H4242004 12310204<br>Reventa, Rahm E Full Time H4242005 04222005<br>Reverte, Banca Full Time H4242004 04222015                                                                                                    | 9   | Ju, Michael        | Part Time |          |          | 02/01/2014 | 12/31/2014 |         |   |                 |   |        |                    |   |  |
| Kepusata, Drew         Part Time         04242094         1201/2014           Cacon, Kadyn         Example         040912095         0422/2015           Jankewicz, Banca         Full Time         040912095         0422/2015                                                                                                    | New Status     Variable Hour     Seasonal                                                                                                    |     | Ciaccio, Colin     | Part Time |          |          | 04/24/2014 | 12/31/2014 |         |   |                 |   |        |                    |   |  |
| Lacco, Kagni E Pal Ine 9404/2015 94.02/2015<br>Jaskiewicz, Banca Pal The 9404/2015 94.02/2015                                                                                                    | Acce, Kagn E Pul Time UNINIZATIS GAZZZOTIS<br>UNINIZATIS POLIZIONIS<br>New Status Variable Hour Seasonal                                                                                                    |     | Kepuratis, Drew    | Part Time |          |          | 04/24/2014 | 12/31/2014 |         |   |                 |   |        |                    |   |  |
| j Jakkewicz, Bianca Pull Time 010912015   0422/2015                                                                                                    | New Status Variable Hour Seasonal                                                                                                    | 5   | Ciaccio, Kattyn E  | FullTime  |          |          | 01/01/2015 | 04/22/2015 |         |   |                 |   |        |                    |   |  |
|                                                                                                    | New Status Variable Hour Seasonal                                                                                                    |     |                    |           |          |          | 01012015   | 04/22/2015 |         |   |                 |   |        |                    |   |  |

3. From the *New Status* dropdown menu, select *Full Time*.

4. Review the list to ensure that all employees listed are full-time If so, click *Select All* and click *Update Selected*.

5. Click Yes to Update Selected employees.

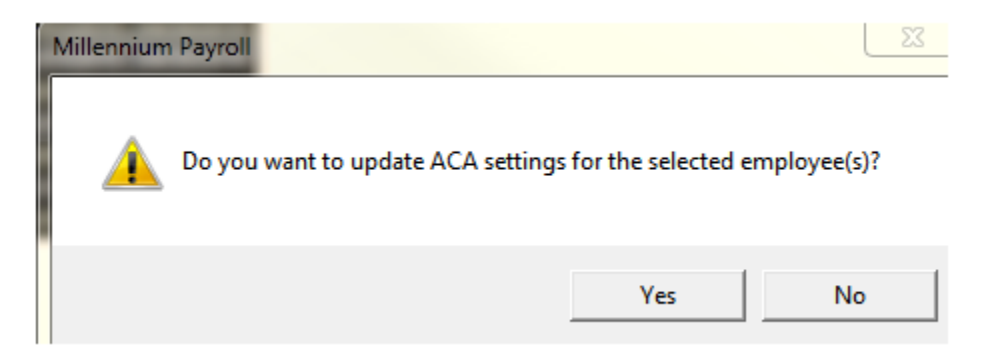

All employees being paid a salary on auto pay will have an ACA status of full-time.

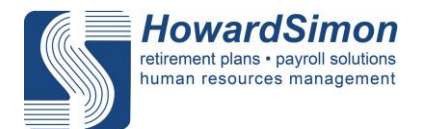

Example of Updating Part-time Employees Using Filtering

**Scenario:** A business has a few part-time employees paid hourly. The employer reviews all the active employees in the payroll system and makes a list of hourly, part-time employees.

#### Setting ACA Status:

- 1. Set *Filter1* to Auto Pay and *Value1* to *Not Set*.
- 2. Set *Filter2* to *Employee Status* and *Value2* to *All Non-terminated*.

3. Select the part-time employees from your list by holding the Ctrl button and clicking on the name to highlight the employee.

4. From the New Status dropdown, select Part Time and click Update Selected.

| Effec | tive Date                  | 01/0      | 01/2014  | ļ.                                      |            |                 | Filter1 | Auto Pay      | •                  | Value1 | Not Set | • |
|-------|----------------------------|-----------|----------|-----------------------------------------|------------|-----------------|---------|---------------|--------------------|--------|---------|---|
| ACA   | Status                     | All       |          | •                                       | Filter2    | Employee Status | •       | Value2        | All Non-terminated | •      |         |   |
| EE ID | Employee Name              | ACA       | Variable | Seasonal                                | Start Date | End Date        |         |               |                    |        |         |   |
| 2     | Doe, John D                | Part Time | Yes      | 100000000000000000000000000000000000000 | 01/01/2015 | 12/31/2100      |         |               |                    |        |         |   |
| 6     | Test, Test                 | Part Time |          |                                         | 02/01/2014 | 12/31/2014      |         |               |                    |        |         |   |
| 9     | Simon, Brad                | Part Time |          |                                         | 02/01/2014 | 12/31/2014      |         |               |                    |        |         |   |
| 9999  | Simon, Test                | Part Time |          |                                         | 02/01/2014 | 12/31/2014      |         |               |                    |        |         |   |
| 10001 | Simon, Brad                | Part Time |          |                                         | 02/01/2014 | 12/31/2014      |         |               |                    |        |         |   |
| 23457 | simon, maddie rae          | Part Time |          |                                         | 02/01/2014 | 12/31/2014      |         |               |                    |        |         |   |
| 3458  | schickerling, erica lauren | Part Time |          |                                         | 02/01/2014 | 12/31/2014      |         |               |                    |        |         |   |
| 3460  | Simon, Owen Benjamin       | Part Time |          |                                         | 02/01/2014 | 12/31/2014      |         |               |                    |        |         |   |
| 3472  | Ryan, Quincy               | Part Time |          |                                         | 02/01/2014 | 12/31/2014      |         |               |                    |        |         |   |
| 3478  | Another, TestGuy           | Part Time |          |                                         | 02/01/2014 | 12/31/2014      |         |               |                    |        |         |   |
| 23480 | Naylor, Paul               | Part Time |          |                                         | 02/01/2014 | 12/31/2014      |         |               |                    |        |         |   |
| 23403 | Duff Test                  | Full Time | Ves      |                                         | 10/07/2014 | 12/31/2014      |         |               |                    |        |         |   |
| 13485 | kutt, rest<br>In Mile      | Heknown   | Ves      |                                         | 03/27/2015 | 04/19/2015      |         |               |                    |        |         |   |
| 23487 | ab od                      | Part Time | Ves      |                                         | 04/20/2015 | 12/31/2100      |         |               |                    |        |         |   |
|       |                            |           |          |                                         |            |                 |         |               |                    |        |         |   |
|       |                            |           |          | Ne                                      | ew Statu   | IS              |         | Variable Hour | Seas               | onal   |         |   |
|       |                            |           |          |                                         |            |                 |         |               |                    |        |         |   |

All hourly, part-time employees will now have an ACA status of part-time.

If the hours of part-time employees vary, employers should set the *Variable Hour* field to *Yes*; the ACA status of these employees will be set to part-time and variable hour.

If part-time employees have set hours, the *Variable Hour* field should be set to *No*; the ACA status of these employees will be set to part-time and non-variable hour.